## AIDBCC ASIA INVESTMENT & BANKING CONFERENCE

THE FUTURE IS ASIA \_\_\_\_\_

11<sup>TH</sup> ASIA INVESTMENT & BANKING CONFERENCE 28 – 29 AUGUST 2019 OFFICIAL AIBC APP DOWNLOAD INSTRUCTIONS

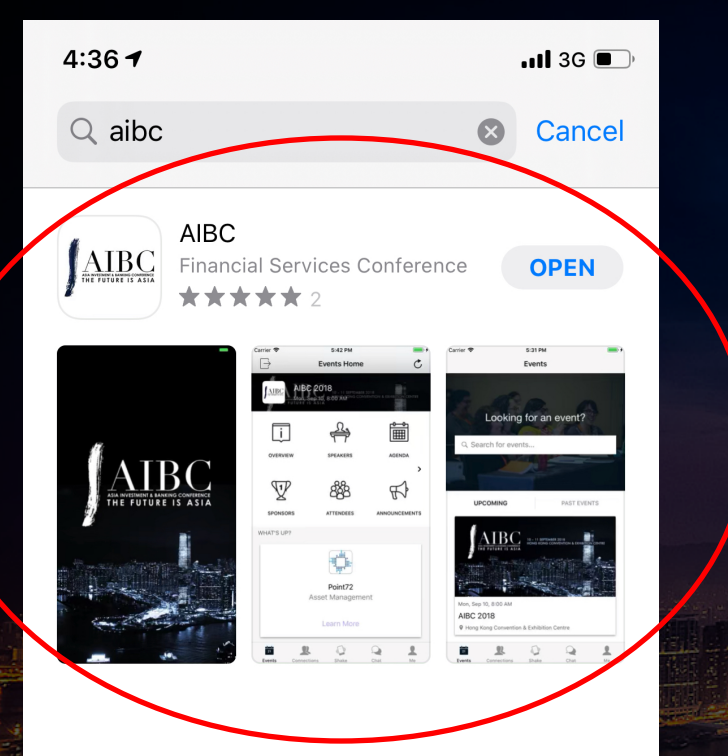

<u>Step 1:</u> Search 'AIBC' in the Apple App Store or Google Play Store

Apps

Q

Search

Arcade

Today

Games

**K**Search AIBC Wyre Inc. ASIA INVESTMENT & BANKING CONFERENCE THE FUTURE IS ASIA OPEN ...  $5.0 \star \star \star \star \star$ 12 +2 Ratings Age Version History What's New Version 7.6 10mo ago **Bug Fixes & Performance Improvements Preview** 5:42 PM  $\rightarrow$ **Events Ho** AIBC 2018 ₽ ₽ i OVERVIEW SPEAKERS V රිසි ASIA INVESTMENT & BANKING CONFERENCE SPONSORS ATTENDEES WHAT'S UP? Q Arcade Search

4:36 🗸

<u>Step 2:</u> Download the official AIBC app

...I 3G 🔳

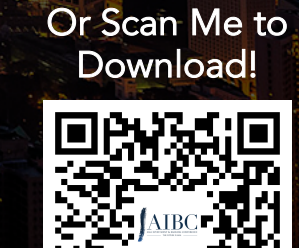

ASIA INVESTMENT & BANKING CONFERENC

THE FUTURE IS ASIA

https://download.socio.eve nts/event/NDlyNQ <u>Step 3:</u> You will be brought to the launch screen after launching the app.

...II 3G 🔳

4:49

## Welcome to AIBC

4:37 -

Please login or signup to access your app!

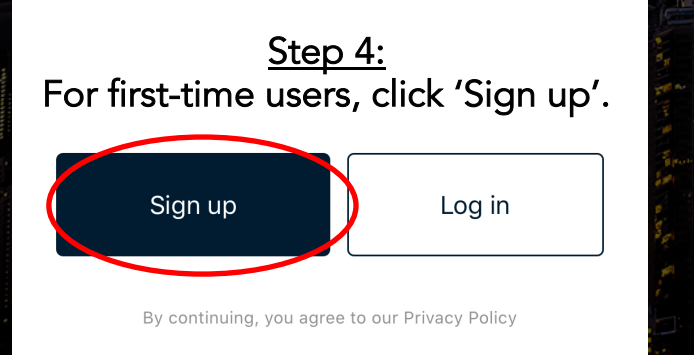

|                | Hello!                                         |                                         |
|----------------|------------------------------------------------|-----------------------------------------|
|                | Sign up to get started.                        |                                         |
|                |                                                |                                         |
| 11-1           | john.tan@university.com                        |                                         |
|                | •••••                                          | 2                                       |
|                | Sign up                                        | A THE N                                 |
|                |                                                | and and and and and and and and and and |
|                | or Sign up using                               | ARANNAL TOTAL                           |
|                | f 8 in                                         |                                         |
| and the second | By continuing, you agree to our Privacy Policy |                                         |

ATTAINTETININT & BANKING CONFERENCE THE FUTURE IS ASIA

> <u>Step 5:</u> Sign up for an account using the SAME EMAIL ADDRESS you used to sign up for AIBC 2019.

.11 3G 🔳

Х

<u>Note:</u> If you were a delegate with us at AIBC 2018 and already have an account registered with the same email address, click on 'Log In', instead of signing up.

ASIA INVESTMENT & BANKING CO

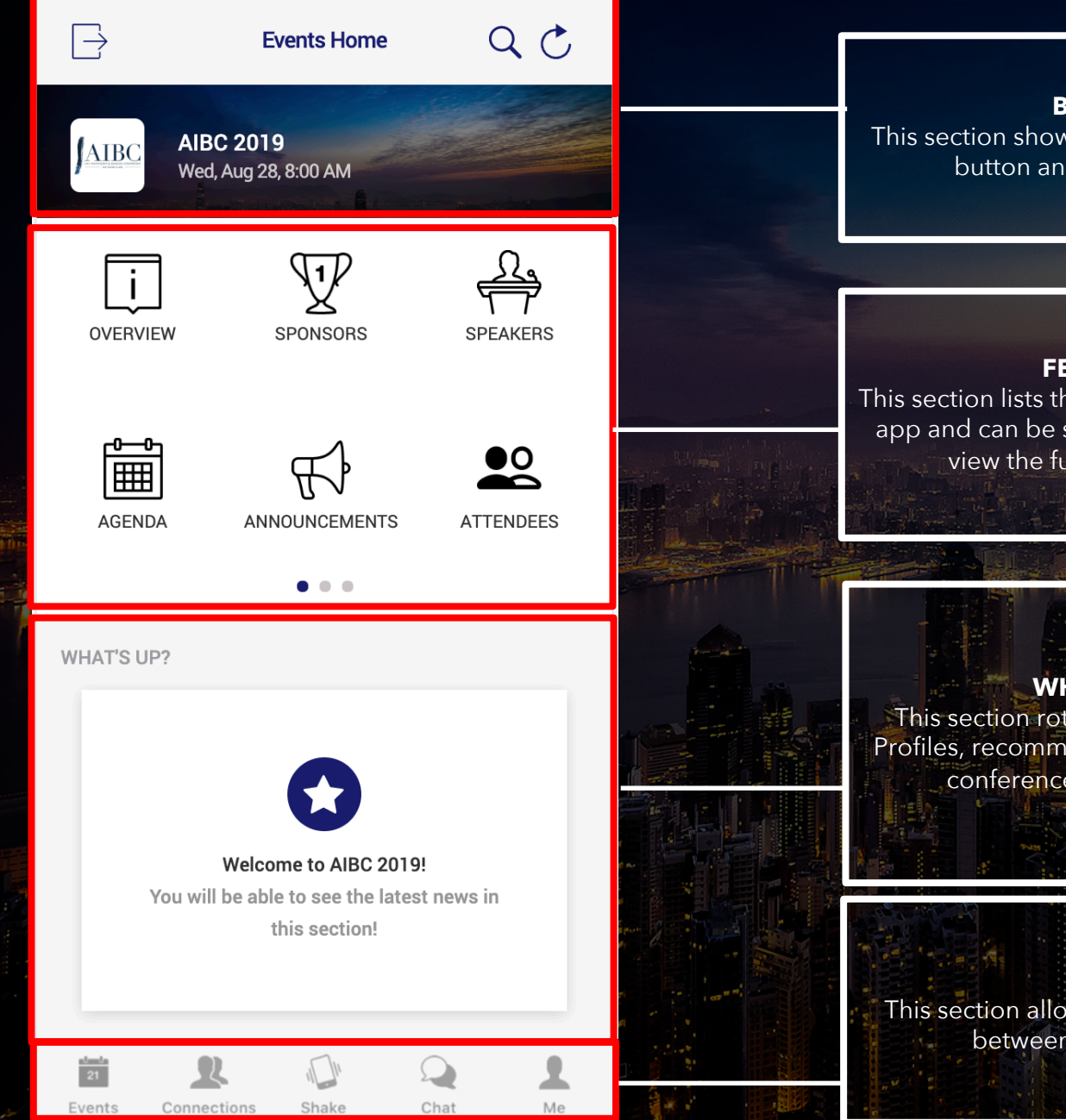

BANNER This section shows the event banner, exit button and refresh button. ASIA INVESTMENT & BANKING CONFERENCE THE FUTURE IS ASIA FEATURES This section lists the various Features of the app and can be scrolled left and right to view the full list of Features. WHAT'S UP? This section rotates between Sponsor Profiles, recommended connections, and conference announcements. For more Information about our App: TABS This section allows the user to navigate between different Tabs. https://cdn.filestackcontent.c om/ddaohFtQRSK4tif2XkvA